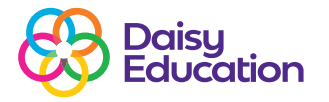

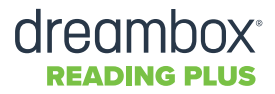

## Adding new staff members to Reading Plus

**Resources** 

## To add new staff to Reading Plus:

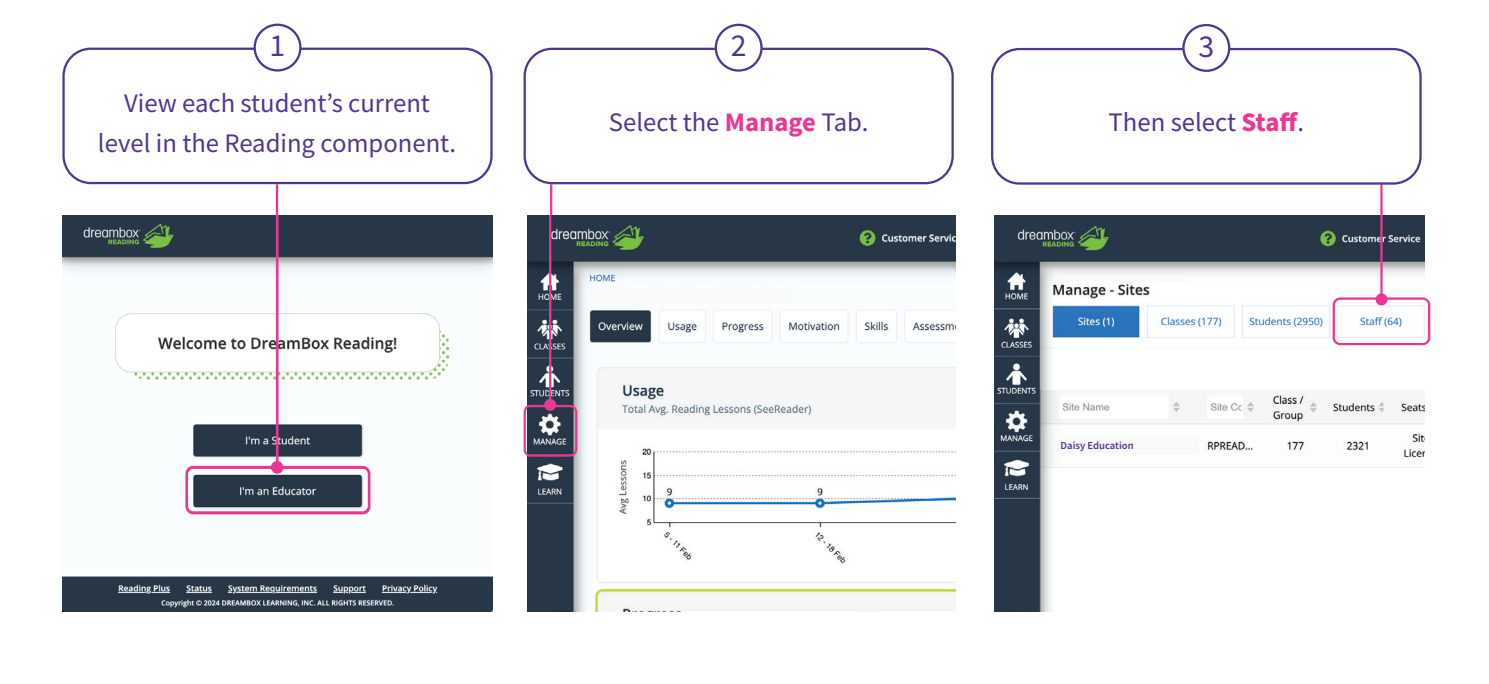

|                        |              | (4              | З                                     |             |       |
|------------------------|--------------|-----------------|---------------------------------------|-------------|-------|
|                        | Se           | elect Cre       | eate Staff.                           |             |       |
|                        |              | ? Customer Ser  | vice Abbie Thorn<br>SITE ADMINISTRATO | DR          | >     |
| MITED<br>Classes (177) | Students (25 | 950) Staff (64) |                                       | Close       | ×     |
|                        |              | 🗊 Delete 🛃 In   | nport 🕴 Actions 🗸                     | Create :    | Staff |
| Role ~                 | Username 💠   | Email \$        | Last<br>Login                         | Selected: 0 |       |
| Teacher                | Nic.Atkinson | Nic.Atkinson@d  | Jul 20, 2023<br>6:45:26 AM<br>PDT     | Settings    |       |
| Teacher                | Katherine.B  | Katherine.Bate  | May 10,<br>2023 5:12:46<br>AM PDT     | Settings    |       |
| Site<br>Administ       | jonny@readi  | jonny@readings  | Jan 10, 2024<br>2:15:50 PM<br>PST     | Settings    |       |
| Site<br>Administ       | robbie@rea   | robbie@reading  |                                       | Settings    |       |
|                        |              |                 | Eab 28 2024                           |             |       |

Complete the form with the staff member's details. We recommend making the staff member's username their email address. The staff member will then be sent a link via this email address to create their own password.

5

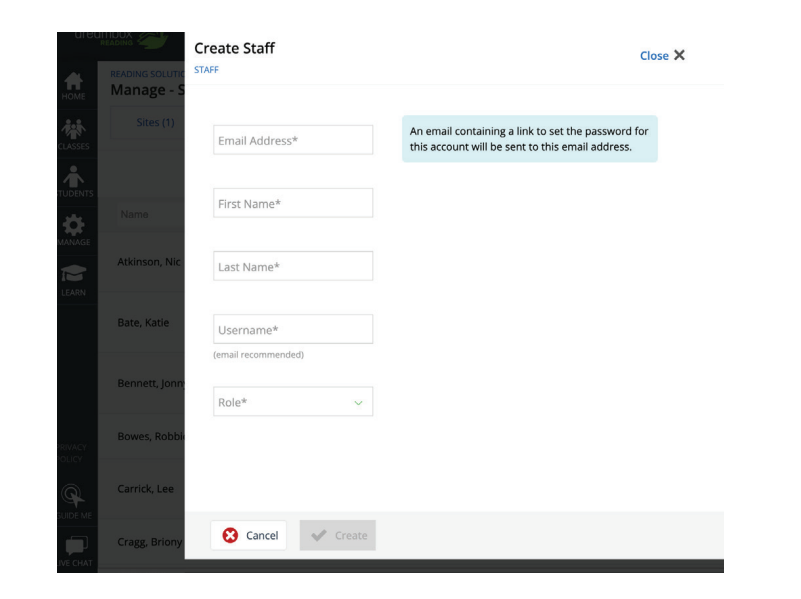